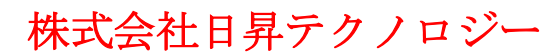

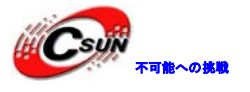

# Cortex-A9 4 コア S5P4418 ボード NanoPC-T2 簡易マニュアル

株式会社日昇テクノロジー

http://www.csun.co.jp info@csun.co.jp 作成日 2016/3/17

copyright@2016

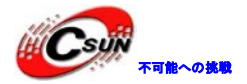

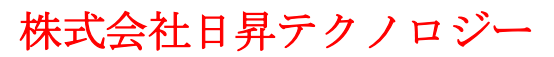

修正層爾

| NO | バージョン  | 修正内容 | 修正日       |
|----|--------|------|-----------|
| 1  | Ver1.0 | 新規作成 | 2016/3/17 |
|    |        |      |           |
|    |        |      |           |
|    |        |      |           |
|    |        |      |           |
|    |        |      |           |
|    |        |      |           |
|    |        |      |           |
|    |        |      |           |

※ この文書の情報は、文書を改善するため、事前の通知なく変更されることがあります。最新版は弊 社ホームページからご参照ください。「http://www.csun.co.jp」

※(株)日昇テクノロジーの書面による許可のない複製は、いかなる形態においても厳重に禁じられています。

ホームページ: <u>http://www.csun.co.jp</u> メール: info@csun.co.jp

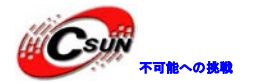

|   | 目次                                |    |
|---|-----------------------------------|----|
| 1 | 紹介                                | 5  |
| 2 | 主な仕様                              | 5  |
| 3 | インターフェースの配置及びサイズ                  | 6  |
|   | 3.1 インターフェースの配置                   | 6  |
|   | 3.1.1 30Pin GPIO ピン定義             | 7  |
|   | 3.1.2 20 ピン LVDS インターフェイス ピン定義    | 8  |
|   | 3.1.3 DVP カメラ IF ピン定義             | 9  |
|   | 3.1.4 RGB LCD IF ピン定義             | 9  |
|   | 3.1.5 MIPI-CSI インタフェース ピン定義       | 13 |
|   | 3.2 PCB サイズ                       | 15 |
| 4 | クイックスタート                          | 16 |
|   | 4.1 ハードウェアの準備                     | 16 |
|   | 4.2 実行システムを持つ microSD カードを作成する    | 16 |
|   | 4.2.1 SD カードから NanoPC-T2 を高速でスタート | 16 |
|   | 4.2.2 eMMC から NanoTC-2 を起動する      | 16 |
|   | 4.2.3 Linux Desktop 環境での作成        | 18 |
|   | 4.2.4 LCD/HDMI の解像度               | 18 |
|   | 4.3 パソコンで SD カード上のイメージファイルの更新     | 18 |
|   | 4.4 Android または Debianを実行する       | 19 |
|   | 4.5 VNC と SSH 経由で Debian に ロダイン   | 20 |
| 5 | Debain システム                       | 20 |
|   | 5.1 イーサネットに接続する。                  | 20 |
|   | 5.2 無線ネットワークに接続する                 | 20 |
|   | 5.3 Wi-Fi 無線ホットスポットの配置            | 22 |
|   | 5.4 Bluetooth を使ってファイルを転送する       | 22 |
|   | 5.5 Debian のパッケージソフトをインストールする     | 23 |
| 6 | システムのコンパイル方法                      | 24 |
|   | 6.1 クロスコンパイラをインストールする             | 24 |
|   | 6.2 U-Boot のコンパイル                 | 24 |
|   | 6.3 mkimage を用意する                 | 25 |

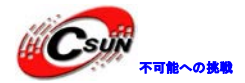

| 6.4 Linux kernel のコンパイル                | 6.4  |
|----------------------------------------|------|
| 6.4.1 カーネルのコンパイル25                     |      |
| 6.4.2 カーネルモジュールのコンパイル26                |      |
| 6.5 Andriod システムのコンパイル26               | 6.5  |
| 6.5.1 コンパイル環境の構築                       |      |
| 6.5.2 ソースコードをダウンロードする26                |      |
| 6.5.3 システムをコンパイルする27                   |      |
| カメラモジュールを接続する                          | 7 カ  |
| 7.1 NanoPC-T2 を USB(FA-CAM202)に接続する    | 7.1  |
| 7.2 NanoPC-2 を CMOS 5M ピクセルのカメラに接続する28 | 7.2  |
| 7.3 OpenCV を使用して USB カメラにアクセスする29      | 7.3  |
| NanoPC-T2 の SD カードパーティションを拡張           | 8.Na |
| 8.1.Debian 用                           | 8.1  |
| 8.2.Android 用                          | 8.2  |

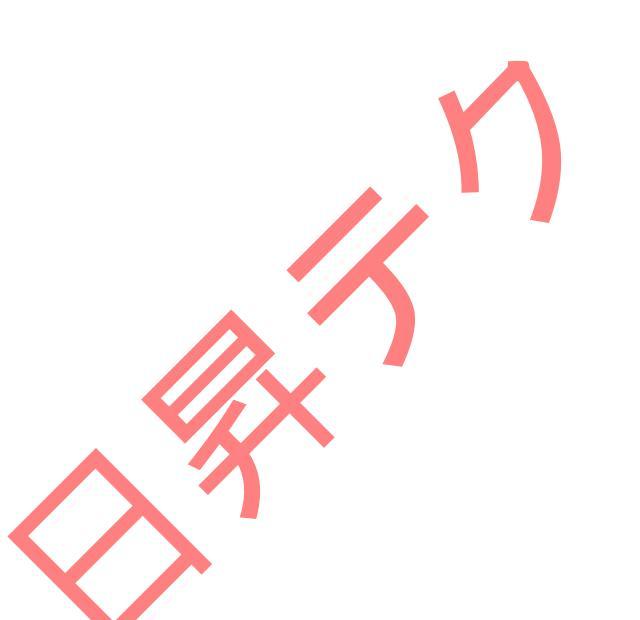

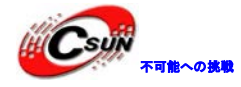

### 1 紹介

NanoPC-T2はIoT設計者やビジネスユーザーのために設計・開発したクワッドコア・Cortex9のシングルボ ードである。 Samsungのクアッドコア・Cortex-A9・S5P4418 SoC、1.4GHzを備えている。既存の4418ベース のボードNanoPi2に比べて、NanoPC-T2は、8G eMMCが組み込まれており、オーディオジャック、ビデオ入力 /出力インターフェースが搭載されている。前のNanoPCT1と比較すると、NanoPCT2はWiFiとBluetooth、Gbps イーサネット・ポートを搭載している。また、NanoPC-T2は パワーマネージメント機能をそなえている

(NanoPC-T1 がサポートしない)。オーバーヒートの問題を避けるために、NanoPC-T2は取り付け穴付きヒートシンクを備えている。

・NanoPC-T2は豊富なビデオインターフェースとHDMI1080用のサポートは人気のあるディスプレイデバイスのみならず、抵抗式タッチと静電容量式タッチの様々なLCDを作動させる。

### 2 主な仕様

・SoC:動作周波数1.4GHzまでスケールアップするSamsung S5P4418クアッドコデのCortex-A9

・電力マネージメントユニット: AXP228 PMU ソフトウェアのパワーオフとウェイクアップをサポートす

る。

- ・システムメモリ:1GB32ビットDDR RAM
- ・SDIO WiFi/Bluetoothモジュール
- ・USB2.0 タイプA x1
- eMMC : 8GB
- ・ストレージ: 1 x SD カードソケット
- ・イーサネット: Gbps イーサネットポート (RTL8211E)
- •WiFi: 802.11b/g/n
- ・Bluetooth: 4.0 デュアルモード
- ・アンテナ:磁器アンテナ IPXインタープ
- ・ビデオ入力: DVP カメラ/MIPI-CSI (2つのカメラインターフェース)
- ・ビデオ出力:HDMIタイプA/LVDS/LCD/MIPI DSI(4つのビデオ出力インターフェイス)
- ・オーディオ: 3.5ミリオーディオジャック/HDMI経由
- ・マイク:オンボードマイクx1
- ・USB: USB2. 0ホスト×4、標準タイプAポート×2と2. 54ミリピッチのピンヘッダ×2
- ・LCDインターフェイス:0.5 mmピッチ45ピンFPCシート、フルカラー (RGB:8-8-8)
- ・マイクロUSB: 1×マイクロUSB2.0クライアント、タイプA
- ・HDMI: 1.4A、タイプA、1080P
- ・DVPカメラ: 0.5ミリピッチ、45ピン、FPC用シート
- ・GPI0: 2.54ミリピッチ、30ピンヘッダー
- ・シリアルデバッグポート: 2.54ミリピッチ、4ピンヘッダー
- ・LED: 電源LED×1、GPI0 LEDx2
- ・PCB:6層
- PCBサイズ: 100mm×60mm
- ・OS/ソフトウェア:Uブート、Android5.1、Debian 8

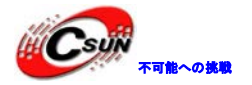

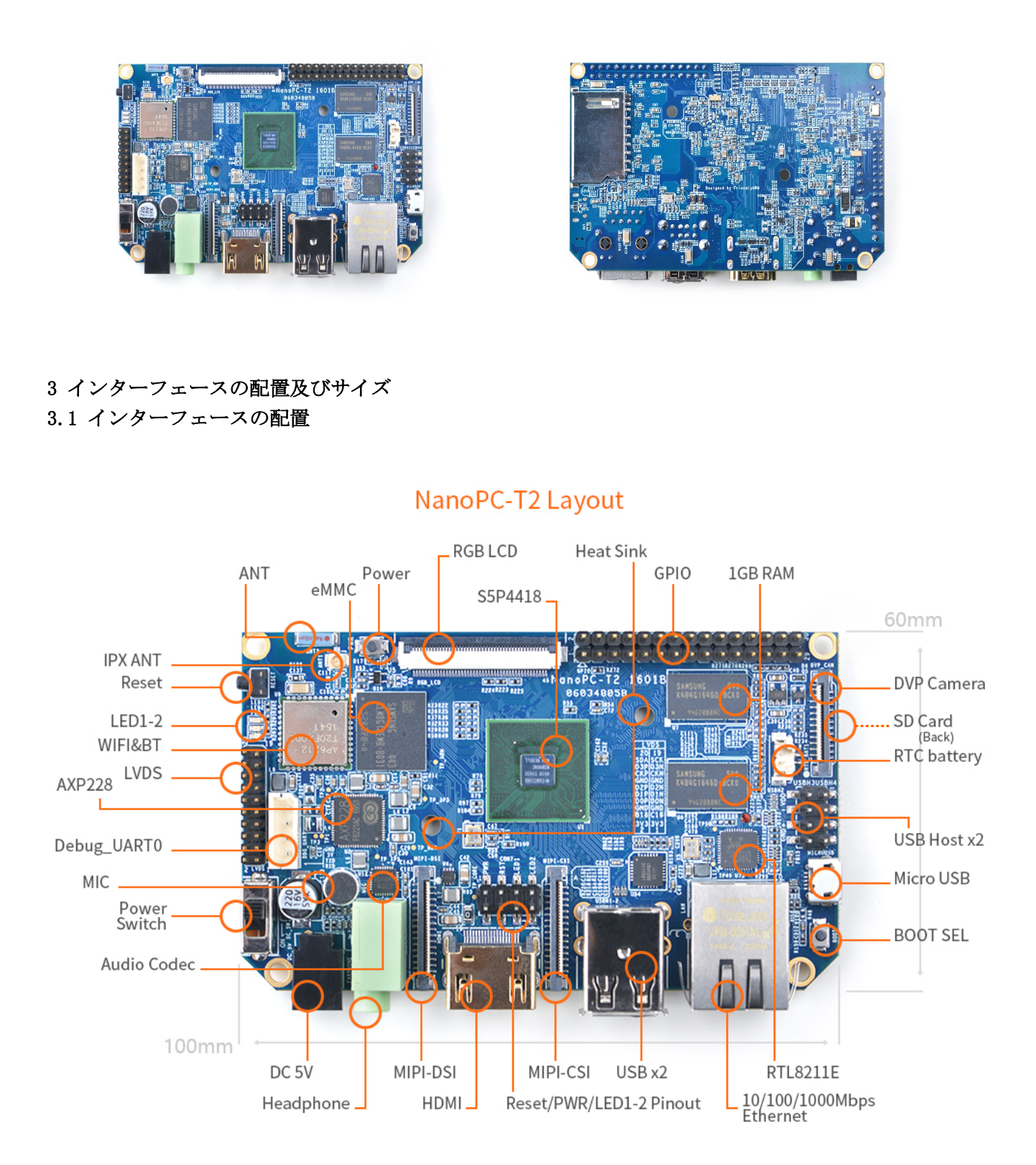

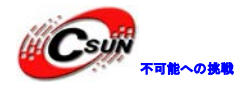

# 3.1.1 30Pin GPIO ピン定義

| ピン | 名前                    | ピン | 名前               |
|----|-----------------------|----|------------------|
| 1  | SYS_3. 3V             | 2  | DGND             |
| 3  | UART2_TX/GPIOD20      | 4  | UART2_RX/GPIOD16 |
| 5  | I2C0_SCL              | 6  | I2C0_SDA         |
| 7  | SPIO_MOSI/GPIOC3<br>1 | 8  | SPI0_MISO/GPI0D0 |
| 9  | SPI0_CLK/GPI0C29      | 10 | SPI0_CS/GPI0C30  |
| 11 | UART3_TX/GPIOD21      | 12 | UART3_RX/GP10D17 |
| 13 | UART4_TX/GPI0B29      | 14 | UART4_RX/GPI0B28 |
| 15 | GPIOB31               | 16 | GPIOB30          |
| 17 | GPIOC4                | 18 | GPI0C7           |
| 19 | GPIOC8                | 20 | GPI0C24          |
| 21 | GPIOC28               | 22 | GPI0B26          |
| 23 | GPIOD1/PWM0           | 24 | GPIOD8/PPM       |
| 25 | GPIOC13/PWM1          | 26 | AliveGPI03       |

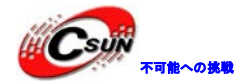

| 27 | GPIOC14/PWM2 | 28 | AliveGPI05 |
|----|--------------|----|------------|
| 29 | VDD_5V       | 30 | DGND       |

### 3.1.2 20 ピン LVDS インターフェイス ピン定義

| ピン | 名前        | ピン | 名前        |  |
|----|-----------|----|-----------|--|
| 1  | SYS_3. 3V | 2  | SYS_3. 3V |  |
| 3  | GPIOC16   | 4  | GPIOB18   |  |
| 5  | DGND      | 6  | DGND      |  |
| 7  | LVDS_DO-  | 8  | LVDS_D0+  |  |
| 9  | LVDS_D1-  | 10 | LVDS_D1+  |  |
| 11 | LVDS_D2-  | 12 | LVDS_D2+  |  |
| 13 | DGND      | 14 | DGND      |  |
| 15 | LVDS_CLK- | 16 | LVDS_CLK+ |  |
| 17 | LVDS_D3-  | 18 | LVDS_D3+  |  |
| 19 | I2C2_SCL  | 20 | I2C2_SDA  |  |

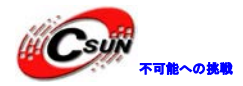

### 3.1.3 DVP カメラ IF ピン定義

| ピン               | 名前         |
|------------------|------------|
| 1, 2             | SYS_3. 3V  |
| 7, 9, 13, 15, 24 | DGND       |
| 3                | I2C0_SCL   |
| 4                | I2CO_SDA   |
| 5                | GPIOB14    |
| 6                | GPIOB16    |
| 8,10             | NC         |
| 11               | VSYNC      |
| 12               | HREF       |
| 14               | PCLK       |
| 16-23            | データ bit7-0 |

### 3.1.4 RGB LCD IF ピン定義

| ピン番号 | 名前     | 説明                                      |
|------|--------|-----------------------------------------|
| 1, 2 | VDD_5V | 5V 出力 ― LCD モジュールに電源を供給するために使うこと<br>が可能 |

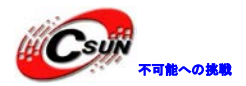

| 11, 20, 29, 37, 38,<br>39, 40, 45 | DGND                 | グランド                                                       |
|-----------------------------------|----------------------|------------------------------------------------------------|
| 3-10                              | ブルーの LSB から<br>MSB へ | RGB のブルー信号                                                 |
| 12-19                             | グリーンの LSB から MSB へ   | RGB のグリーン信号                                                |
| 21-28                             | 赤の LSB から MSB<br>へ   | RGB の赤信号                                                   |
| 30                                | GPIOB25              | ユーザーがコントロール可能                                              |
| 31                                | GPIOC15              | LCD モジュールと制御バックライトを認識し、抵抗式タッチを実<br>現するワンワイヤ技術はユーザーに適用できない。 |
| 32                                | XnRSTOUT Form CPU    | システムがリセットされる時、出力のレベルは低い                                    |
| 33                                | VDEN                 | RGB 信号が有効な信号であることを示す                                       |
| 34                                | VSYNC                | 垂直同期                                                       |
| 35                                | HSYNC                | 水平同期                                                       |
| 36                                | LCDCLK               | LCD クロック,ピクセル周波数                                           |
| 41                                | I2C2_SCL             | 静電容量式タッチのデータ伝送のための I2C2 クロック信号                             |
| 42                                | I2C2_SDA             | 静電容量式タッチのデータ伝送のための I2C2 データ信号                              |

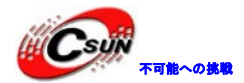

| 43 | GPIOC16 | 静電容量式タッチ用のピンを中断・I2C2 と使用される |
|----|---------|-----------------------------|
| 44 | NC      | 接続されていない                    |

### • 3.1.4 MIPI-DSI インタフェース ピン定義

| ピン番号  | 名前        |  |
|-------|-----------|--|
| 1、2、3 | VDD_5V    |  |
| 4     | DGND      |  |
| 5     | I2C2_SDA  |  |
| 6     | I2C2_SCL  |  |
| 7     | DGND      |  |
| 8     | GPIOC0    |  |
| 9     | DGND      |  |
| 10    | GPIOC1    |  |
| 11    | DGND      |  |
| 12    | GPIOA28   |  |
| 13    | nRESETOUT |  |

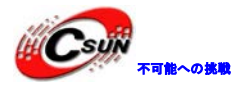

| 14、15 | DGND          |  |
|-------|---------------|--|
| 16    | MIPIDSI_DN3   |  |
| 17    | MIPIDSI_DP3   |  |
| 18    | DGND          |  |
| 19    | MIPIDSI_DN2   |  |
| 20    | MIPIDSI_DP2   |  |
| 21    | DGND          |  |
| 22    | MIPIDSI_DN1   |  |
| 23    | MIPIDSI_DP1   |  |
| 24    | DGND          |  |
| 25    | MIPIDSI_DNO   |  |
| 26    | MIPIDSI_DPO   |  |
| 27    | DGND          |  |
| 28    | MIPIDSI_DNCLK |  |
| 29    | MIPIDSI_DPCLK |  |

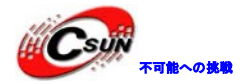

30 DGND

### 3.1.5 MIPI-CSI インタフェース ピン定義

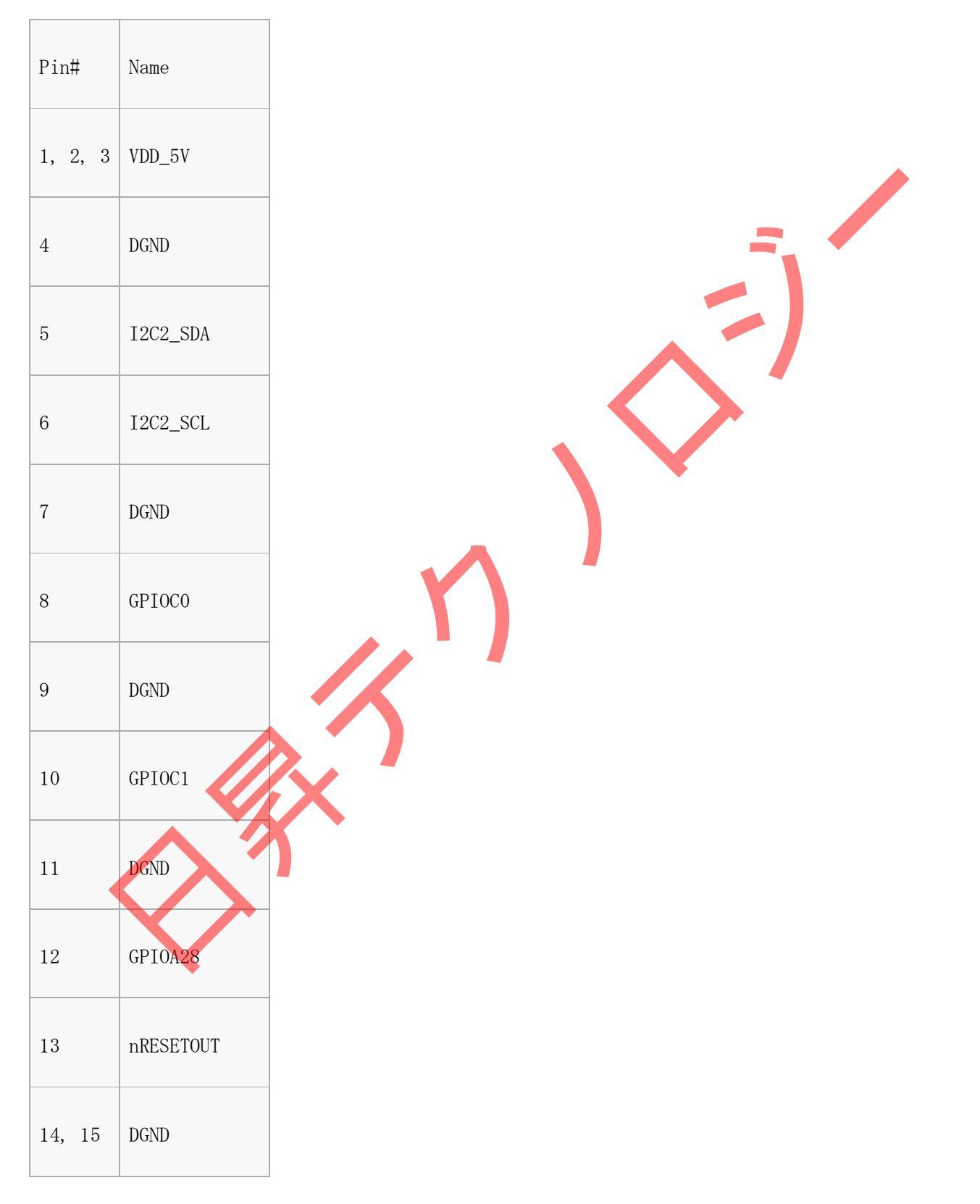

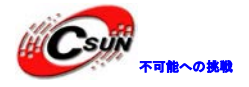

| 16 | MIPIDSI_DN3   |  |
|----|---------------|--|
| 17 | MIPIDSI_DP3   |  |
| 18 | DGND          |  |
| 19 | MIPIDSI_DN2   |  |
| 20 | MIPIDSI_DP2   |  |
| 21 | DGND          |  |
| 22 | MIPIDSI_DN1   |  |
| 23 | MIPIDSI_DP1   |  |
| 24 | DGND          |  |
| 25 | MIPIDSI_DNO   |  |
| 26 | MIPIDSI_DPO   |  |
| 27 | DGND          |  |
| 28 | MIPIDSI_DNCLK |  |
| 29 | MIPIDSI_DPCLK |  |
| 30 | DGND          |  |

- 1. VDD\_SYS\_3.3V:3.3V電源の出力
- 2. VDD\_5V: 5 V電源入力/出力。電圧がMicroUSBより高い場合、ボードに給電、そうでない場合、ボードは MicroUSBから電源を取る。入力範囲: 4.7~5.6V。
- 3. 更に詳しい情報については回路図をチェックしてください。

### 3.2 PCB サイズ

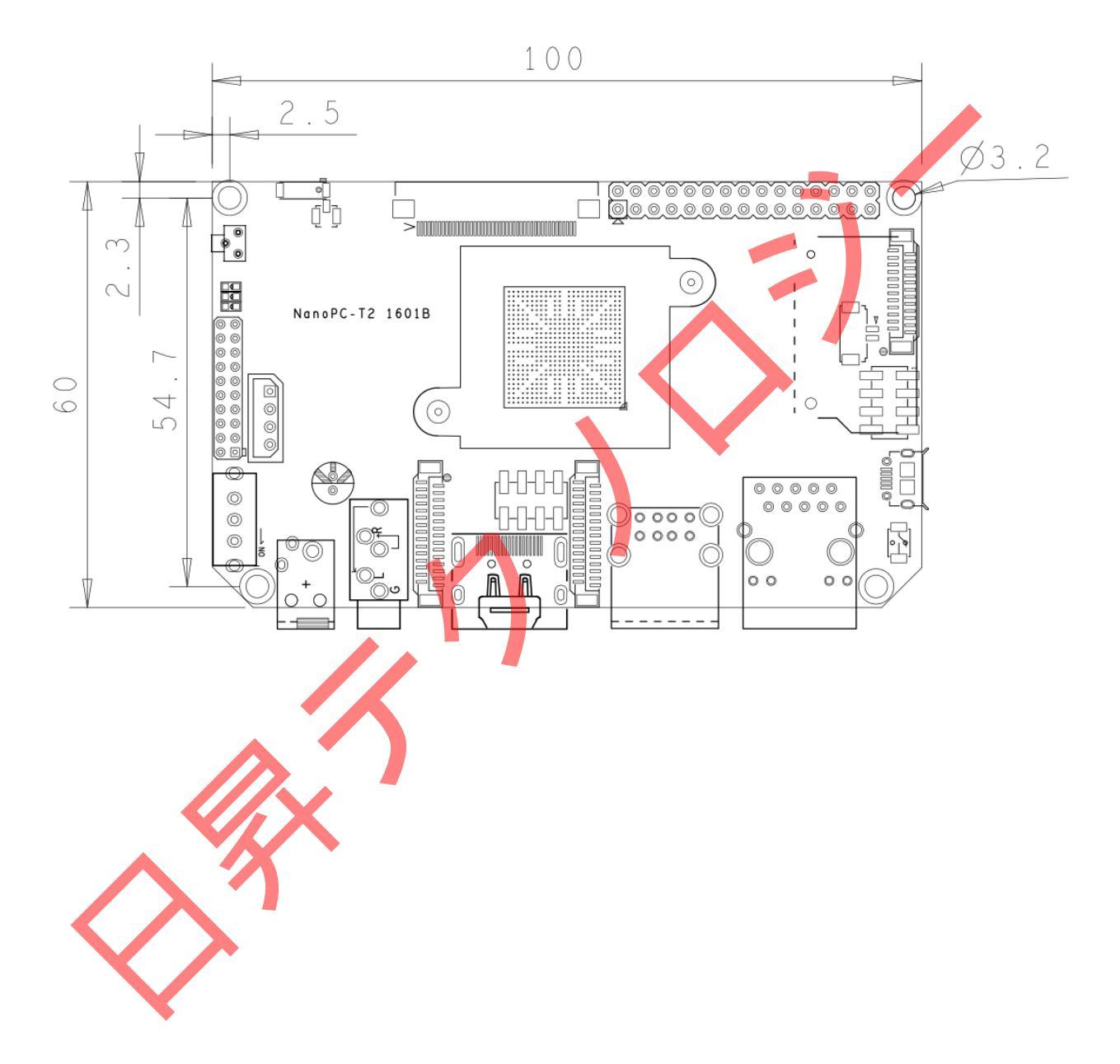

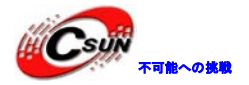

4 クイックスタート

### 4.1 ハードウェアの準備

- ・NanoPC-T2ボード
- ・SDカード/ TFカード: Class10以上の8GBのSDHCカードが必要
- ・DCインタフェースの外部電源、5V/2A
- ・HDMI入力サポートするディスプレイまたはモニタ(またはLCD)
- ・USBキーボード、USBマウス、同時に使う場合はUSB HUB (またはシリアルボードへのTTL)
- ・Ubuntu 14.04 64ビットシステムを推奨する。

### 4.2 実行システムを持つ microSD カードを作成する

### 4.2.1 SD カードから NanoPC-T2 を高速でスタート

次のファイルをダウンロードしてください。

| LCD または HDMI 出力の場合は、次のファイルを使用してください: |                                         |  |  |  |
|--------------------------------------|-----------------------------------------|--|--|--|
| nanopi2-debian-sd4g.img.zip          | Debian のイメージファイル                        |  |  |  |
| nanopi2-android-sd4g.img.zip         | Android のイメージファイル                       |  |  |  |
| フラッシュユーティリティ:                        |                                         |  |  |  |
| win32diskimager.zip                  | Windows ユーティリティ。Linux でユーザーは"dd"を使用できる。 |  |  |  |

・これらのファイルを解凍する。SDカードをWindowsのPCに挿入し、win32diskimager.exeを右クリックして「管理者として実行」をクリックして起動する。ユーティリティのメインウィンドウでSDカードのドライブとイメージファイルを選択し、【Write】をクリックする。

・このカードをNanoPC-T2のブートソケットに挿入し、ブートキーを押して保持し、電源をオンにする(5V/2Aの電源)。PWR LEDがオンでLED1が点滅している場合、NanoPC-T2が正常に起動していることをし示します。

### 4.2.2 eMMCから NanoTC-2 を起動する

・RAW Image をダウンロードする

イメージファイル【nanopi2-eflasher-sd4g.img.zip】とウィンドウズユーティリティ【win32diskimager.zip】 を取得する。

・RAWImageをSDカードにフラッシュする

WindowsPCにSDカード(4G以上)を挿入し、 win32diskimager.exeを右クリックして「管理者として実行」 をクリックして起動する。ユーティリティのメイン画面で、あなたのSDカードのドライブとイメージファイ ルを選択し、 [Write]をクリックする。

AndroidとDebianのイメージファイル (System-image-files-for-eMMC) をダウンロードする。ダウンロード

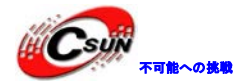

### した後、 ".tgz" 圧縮フォルダを解凍し、それをSDカードにコピーする。

| 0S              | Image                                                               | Files                                                              | コピー先           |
|-----------------|---------------------------------------------------------------------|--------------------------------------------------------------------|----------------|
| Android 5.1     | android-lollipop-images.tgz<br>android-lollipop-images.tgz.hash.md5 | boot.img<br>system.img<br>userdata.img<br>cache.img<br>partmap.txt | images¥android |
| Debian (Jessie) | debian-jessie-images.tgz<br>debian-jessie-images.tgz.hash.md5       | boot.img<br>rootfs.img<br>partmap.txt                              | images¥debian  |

### ・OSを指定する

デフォルトではSDカードの設定フィル[images¥FriendlyARM.ini]はAndroidがEMMCにフラッシュされるよう に指定する。Debian をインストールしたい場合は次のように変更する。

### OS = Debian

#はコメント

・NanoPC-T2のEMMCにImageをフラッシュする

このカードをあなたのNanoPC-T2のeMMCに挿入する。ボードをHDMIまたはLCDに接続し、ブートキーを押した ままにし、インストールを始めるためにボードの電源をオンにする(5V/2A電源)。HDMIまたはLCDからイン トールの全過程をみることができる。次のメッセージがポップアップされた場合、インストールは成功した ことになる。

Android is fused successfully.

All done.

インストールが完了したら、eMMC

からのボードを起動するために、[リセット]あるいはボードの電源をオフにする。

### インストールの過程をモニターするためにLEDのステータスもチェックできる。

| ED ステータス                      | インストールステータス                                                                                                    |
|-------------------------------|----------------------------------------------------------------------------------------------------|
| LED1 が連続で2回点<br>滅<br>LED2 はオフ | 電源がオンの正常な状態<br>インストールが実行されず、LED1 がこのような状態を保持する場合は、LED は OFF<br>となる。」will keep behaving this way and LED2 will be off |

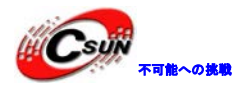

| LED1 と LED2 は三秒ご<br>とに交互に点滅     | インストール実行中 |
|---------------------------------|-----------|
| LED1 と LED2 が 1.2 秒<br>ごとに交互に点滅 | インストール成功  |
| LED1 と LED2 が同時に<br>点滅          | インストール失敗  |

### 4.2.3 Linux Desktop 環境での作成

1)microSDをUbuntuのパソコンに挿入 以下のコマンドでSDカードのデバイス名をチェックする

dmesg | tail

dmesgが「sdc:sdc1 sdc2」と類似した情報を出力する時、SDカード対応デバイス名は/dev/sdcになる。コ マンドcat /proc/partitionsでも確認できる。

2)Linuxのスクリプトをダウンロードする

git clone https://github.com/friendlyarm/sd-fuse\_nanopi2.git

czd sd-fuse\_nanopi2

3)AndroidのSDカードを作成する

su

./fusing.sh /dev/sdx

(注:/dev/sdxを実際のSDカードのデバイスファイル名に変えてください)

初めて使う際、ダウンロードするか確認が必要。Yを押してダウンロードし、N或いは10秒間入力無い場合 は取り消しする。

4)DebianのSDカードを作成する

./fusing.sh /dev/sdx/debian

### 4.2.4 LCD/HDMI の解像度

システムが起動すると、ubootがLCDに接続されているかをチェエクする。ubootがLCDを認識した場合には、 その解像度を設定する。デフォルトでは、ubootはHDMI720Pへのディスプレイを設定する。LCDの解像度をリ セットしたい場合は、カーネル内の[arch/arm/plat-s5p4418/nanopi2/lcds.c] ファイルを修正し、再コン パイルできる。NanoPC-T2がHDMIモニターに接続され、Androidを起動した場合、「EDID」をチェックするこ とで自動的に適切なHDMIモードに解像度を設定する。NanoPC-T2がHDMIモニターに接続され、Debianを起動 した場合、デフォルトでHDMI720Pへの解像度をセットする。この場合、カーネルの設定を変更することで 1080Pまでセットできる。

### 4.3 パソコンで SD カード上のイメージファイルの更新

システムを実行する前に、少し変更したい場合は、本節の内容をご参照ください。

作成したmicroSDカードをLinuxのパソコンに挿入して、SDカードのboot、rootfsをマウントして内容を変 更できる。下記の場合変更が必要:

1) カーネルのコマンドラインのパラメータを更新したい場合は、[sd-fuse\_nanopi2/tools」の下にある、

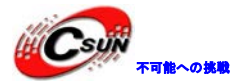

「fw\_setenv」ツールを使用することができる。例えば、LCDがHD700であれば下記の方法で変更することができる。

現在のコマンドラインを確認する。

cd sd-fuse\_nanopi2/tools
./fw\_printenv /dev/sdc | grep bootargs

現在の Android 5.1.1\_r6 により SELinux が有効になる。デフォルトモードは enforcing となり、Command Line を通して変更することが可能。

./fw\_setenv /dev/sdc bootargs XXX androidboot.selinux=permissive

直ぐに、permissive モードに変更でき、[XXX]は元の bootargs に置き換える必要がある。 2)カーネルの更新

新バージョンのUbootが起動時にLCDを認識した場合、SDカードのブートパーティションのuImage.hdmiを読み取る。

Androidにおいては、同じファイルであるため、直接新しいコンパイラのuImageで、SDカードのブートパー ティションのファイルに交換する。

Debianにおいては、2つのファイルが異なるため、新しいコンパイラをサポートするLCD uImageで、直接 SDカードのブートパーティションのファイルに交換する。HDMIのカーネルをサポートする場合は、 uImage.hdmiに交換する。

### 4.4 Android または Debian を実行する

microSDカードをNanoPC-T2に挿入し、HDMIモニターと接続して、電源(5V/2A)に接続すると、NanoPC-T2はSDカードから起動する。PWRLEDとLED1が点滅でシステムが起動していることが確認でき、またHDMIモニターにはAndroidとDebainが確認できる。

1) NanoPC-T2をHDMIモニターに接続したい場合、USBマウス、キーボードが必要である。もしLCDと接続していれば、タッチパネルで操作可能。

2)カーネルを開発する場合、シリアルデバッグポートに接続すれば、端末からNanoPC-T2を操作できる。 シリアルケーブル経由でUbuntuとMinicomoの実行しているPCにNanoPC-T2を接続する場合は次のようになり ます。

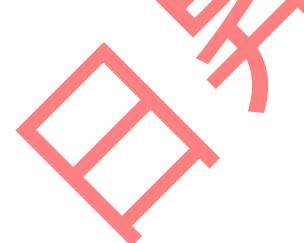

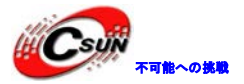

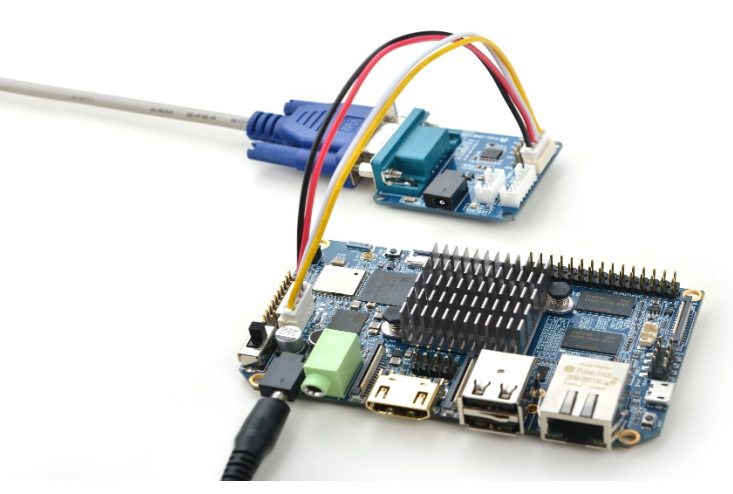

Debianでの[root]のパスワードは[fa]である。

### 4.5 VNC と SSH 経由で Debian にログイン

NanoPC-T2をLCD・HDMIに接続せずに、[-wifiap.img]のイメージファイルを実行した場合、WIFI 経由で 携帯等の他のデバイスから NanoPC-T2の [nanopi2-wifiap]の NanoPi2 にログインできる。ホットスポット wifiap のデフォルトパスワードは[123456789]。正常に NanoPC-T2 に接続した後、以下の<u>URL</u>から[VNCViewer] をダウンロード&インストールできる。VNC 経由で NanoPi2 にログインするには、IP アドレスとポートを 192.168.8.1:5901 に設定する必要がある。ディフォルトのパスワードは[fa123456]。

ユーザーログイン後のスクリーンショット

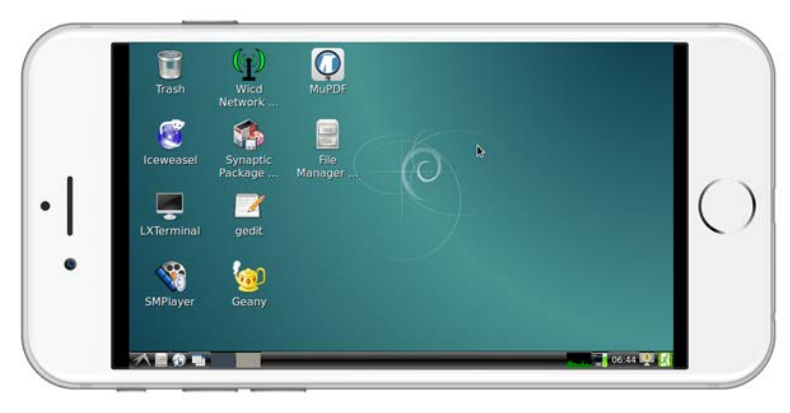

[SSH-1 root 192. 168.8.1] 経由でもログイン可能。[root]のデフォルトパスワードは[fa]である。SSH をスムーズにするには、WIFIの省電力モードをオフする。

iwconfig wlan0 power off

### 5 Debain システム

### 5.1 イーサネットに接続する。

NanoPC-T2 が電源を入れる前にイーサネット経由でネット接続された場合、電源をいれた後、PC-T2 は自動的に IP を取得する。

### 5.2 無線ネットワークに接続する

次のセクションはHDMIまたはLCDに接続されたNanoPC-T2にのみ適用する。

Debianがロードされた後、GUIの右上にあるネットワークアイコンをクリックすると、自動的に近くの WiFiホットスポットが検索される。リストからスポットを選択し、[Properties]をクリックする。

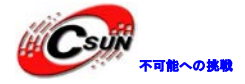

パスワードを入力、保存し、[Connect]をクリックする。

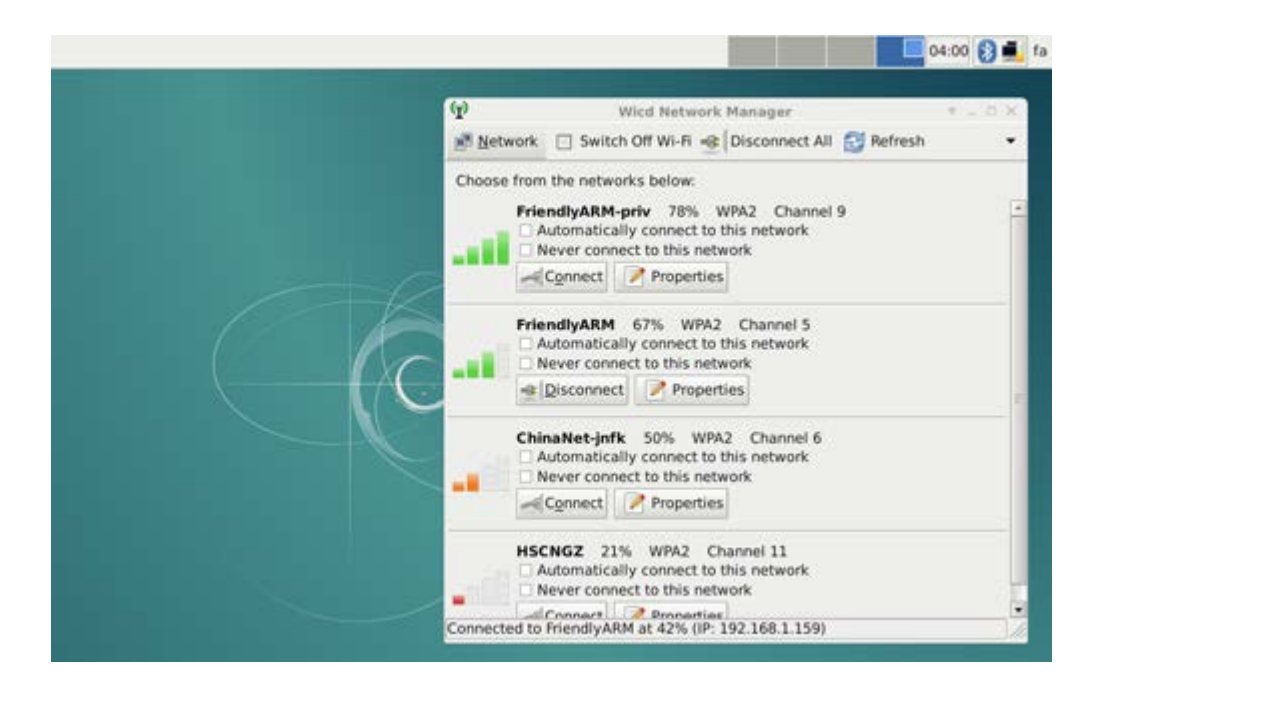

次の内容は[-wifiap.img]ファイルで実行されるNanoPC-T2のみに適用される。デフォルトではWiFiのAP(ア クセスポイント)モードはオンになっているため、無線ルーターに接続できない。以下の手順でWiFiのAPモ ードをオフにする。

接続する対象となる WiFi ルーターを設定する (SSH 経由で NanoPC-2 にログイン)。次のコマンドを実行し、 WiFi デバイスを確認する。[wlan] で始まるものが WiFi デバイスである。

### ifconfig -a

デフォルトで[wlan0]は、WiFiデバイスである。[/etc/network/interfaces.d/]内に同じ名前のコンフィ ギュレーションファイル(例:[wlan0]ファイル等]を作成する必要がある。

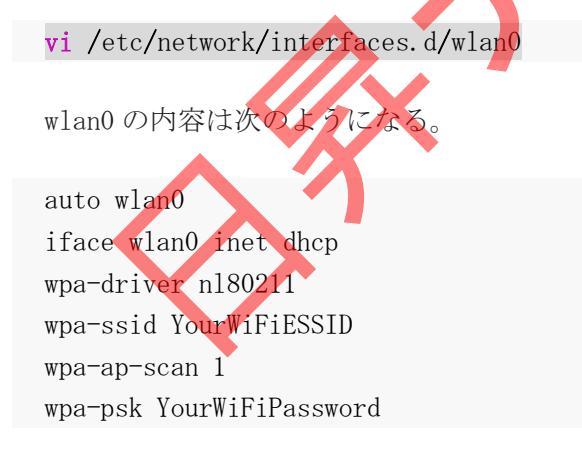

上記の中で、[YourWiFiESSID]と[YourWiFiPassword]を実際のESSIDとパスワードに置き換える必要がある。 最後に、下記コマンドでホットスポットモードをオフにする。rootユーザーとして実行する必要。コマンド 実行後ボードを再起動する。再起動したら、上記設定の通り自動的にWiFiに接続する。

su

turn-wifi-into-apmode no

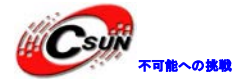

### 5.3 Wi-Fi 無線ホットスポットの配置

WiFiホットスポットの配置を以下の手順で行う。

#### turn-wifi-into-apmode <mark>yes</mark>

システムを再起動する。デフォルトのホットスポット名は[nanopi2-wifiap]で、パスワードは123456789。 PCホストから[nanopi2-wifiap]に接続可能になる。接続が成功すれば、SSHをを介して192.168.8.1でNanoPi2 に登録できる。

#### ssh root@192.168.8.1

パスワードは[fa]である。次のコマンドで無線LANモードを確認できる。

sshののログインをスムーズ、且つ速くするために次のコマンドを起動し、WiFi無線のパワーセービング モードをオフにする。

iwconfig wlan0 power off

次のコマンドでWiFiモードをチェックできる cat /sys/module/bcmdhd/parameters/op\_mode

出力する数字が2であれば、現在無線ホットスポットモードとして機能していることを示す。 ステーションモードに切り替えたい場合、以下のコマンドを入力する。:

turn-wifi-into-apmode no

### 5.4 Bluetoothを使ってファイルを転送する

GUIの右上にあるBuluetoothのアイコンをクリックすると、メニューが表示される。[Make Discoverable]に よってNanoPC-T2 が他のBuluetoothデバイスから検出可能になる。Devices...は検索画面を開き、近くの Bluetoothデバイスを検索する([Make Discoverable]は先に有効にする必要がある)。[Send Files to Divices] でNanoPi2が別のBuluetoothデバイス(NanoPC-T2とペア)にファイルを送ることができる。

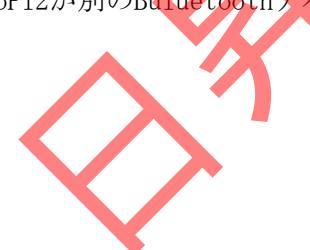

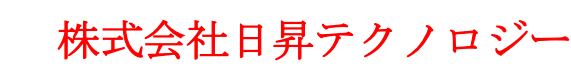

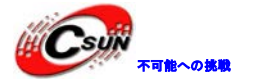

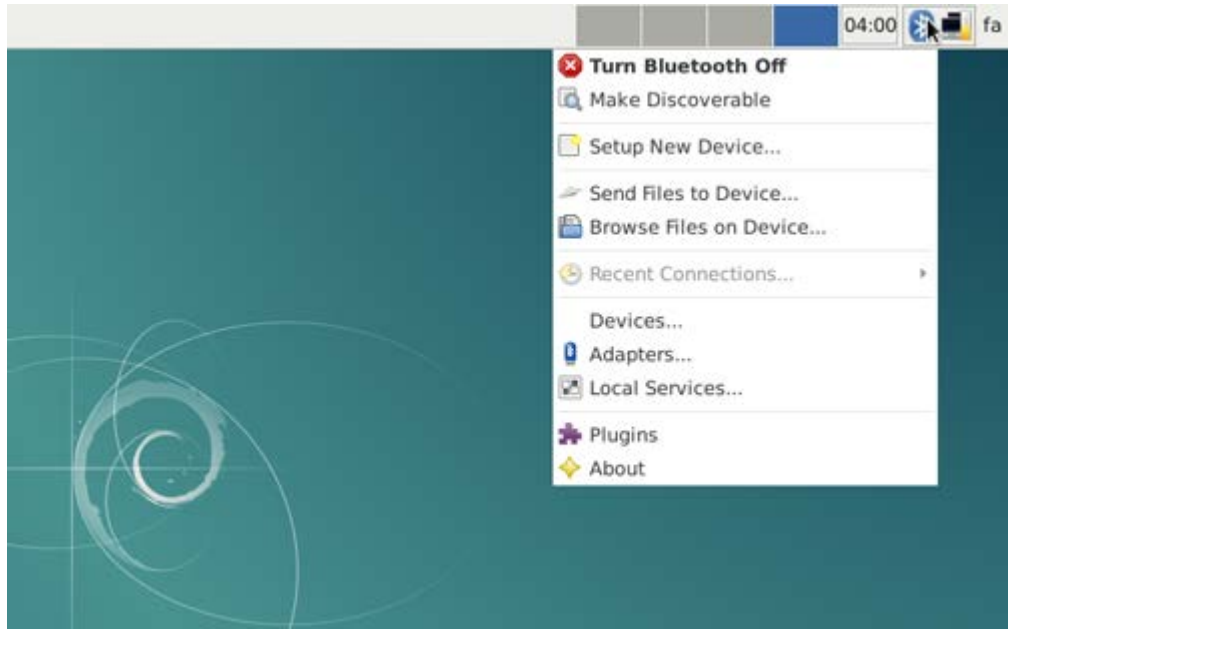

### 5.5 Debian のパッケージソフトをインストールする

提供しているのは標準的なDebian jessieシステムである。apt-getなどのコマンドでパッケージソフトを インストールすることができる。初めてインストールする場合、まず以下のコマンドでパッケージソフトリ ストを更新する必要がある。

#### apt-get update

その後、パッケージソフトをインストールすることができる。例えばFTPサーバーをインストールするには 以下のコマンドを使用する。

### apt-get install vsftpd

/etc/apt/sources.listを編集することで、ダウンロードサーバーを変更することができる。

<u>http://www.debian.org/mirror/lisから</u>全てのサーバーリストが取得可能。 [armhf]が付くリストを選択す ることが必要。

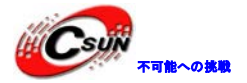

| 6 システムのコンパイル方法                                                                                                    |
|----------------------------------------------------------------------------------------------------|
| 6.1 クロスコンパイラをインストールする                                                                                                    |
| 先ず、コンパイラをダウンロードして解凍する。                                                                                                    |
| git clone https://github.com/friendlyarm/prebuilts.git                                                                      |
| sudo mkdir -p /opt/FriendlyARM/toolchain                                                                                    |
| sudo tar xf prebuilts/gcc-x64/arm-cortexa9-linux-gnueabihf-4.9.3.tar.xz -C                                                  |
| /opt/FriendlyARM/toolchain                                                                                                  |
|                                                                                                    |
|                                                                                                    |
| コンパイラのパスをPATHに追加する。viでvi~/.bashrcを実行して、末尾に以下の内容を追加する。                                                                       |
| export PATH=/opt/FriendlyARM/toolchain/4.9.3/bin:\$PATH                                                                     |
| export GCC_COLORS=auto                                                                                                    |
|                                                                                                    |
| ~/.bashrcスクリプトを実行してカレントshellで有効にする。″.″の後ろにスペースがある。                                                                          |
| . ~/. bashrc                                                                                                    |
|                                                                                                    |
| コンパイラは64ビットのため、32ビットのLinuxでは実行できない。                                                                                         |
| インストールの完了後、インストールが成功したかを確認できる。                                                                                              |
| arm-linux-gcc -v                                                                                                    |
| Using built-in specs.                                                                                                    |
| COLLECT_GCC=arm-linux-gcc                                                                                                   |
| COLLECT_LTO_WRAPPER=/opt/FriendlyARM/toolchain/4.9.3/l <mark>i</mark> bexec/gcc/arm-cortexa9-linux-gnueabihf/4              |
| .9.3/lto-wrapper                                                                                                    |
| Target: arm-cortexa9-linux-gnueabihf                                                                                        |
| Configured with: /work/toolchain/build/ <mark>s</mark> rc/gc <mark>c</mark> -4.9.3/configurebuild=x86_64-build_pc-linux-gnu |
| host=x86_64-build_pc-linux-gnutarget=arm-cortexa9-linux-gnueabihf                                                           |
| prefix=/opt/FriendlyARM/toolchain/4.9.3                                                                                     |
| with-sysroot=/opt/FriendlyARM/toolchain/4.9.3/arm-cortexa9-linux-gnueabihf/sys-root                                         |
| enable-languages=c, c++                                                                                                    |
| with-arch=armv7-awith-tune=cortex-a9with-fpu=vfpv3with-float=hard                                                           |
|                                                                                                    |
| Thread model: posix                                                                                                    |
| gcc version 4.9.3 (ctng-1.21.0-229g-FA)                                                                                     |
|                                                                                                    |
|                                                                                                    |
| 6.2 U-Boot の エンパイル                                                                                                    |
| U-Bootソース → ドをダウンロードし、コンパイルする。ブランチは[nanopi2-lollipop-mr1]であること                                                              |
| に注意する。                                                                                                    |
|                                                                                                    |
| <b>git clone</b> https://github.com/friendlyarm/uboot_nanopi2.git                                                           |

git clone https://github.com/friendlyarm/uboot\_nanopi2.g
cd uboot\_nanopi2
git checkout nanopi2-lollipop-mr1
make s5p4418\_nanopi2\_config
make CROSS\_COMPILE=arm-linux-

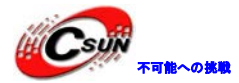

コンパイルに成功した後、u-boot.binを取得する。Fastbootで、NanoPi2のSDカードのUbootを更新する。 手順は下記の通り:

1) PCでコマンド [sudo apt-get install android-tools-fastboot]でfastbootツールをインストールする。

2)シリアルデバッグセットでNanoPC-T2とPCを接続する。起動後2秒以内、シリアル端末でEnterを押して、u-bootのコマンドラインモードに入る。

3) u-bootのコマンドラインモードでfastbootコマンドを入力し、Enterを押してfastbootモードに入る。

4) microUSBケーブルでNanoPC-T2とPCを接続する。PC側で下記コマンドを入力してu-boot.binを書き込む。

fastboot flash bootloader u-boot.bin

注意点:直接ddコマンドでSDカードを更新してはいけない。正常に起動できなくなる可能性がある。

### 6.3 mkimage を用意する

カーネルをコンパイルするには u-boot の mkimage ツールが必要。因って、カーネル uImage をコンパイル する前に、PC 側で実行できることの確認が必要。

直接 sudo apt-get install u-boot-tools コマンドでインストールできる。或いは自分でコンパイルして

インストールする。

cd uboot\_nanopi2

make CROSS\_COMPILE=arm-linux- tools

sudo mkdir -p /usr/local/sbin && sudo cp -v tools/mkimage /usr/local/sbin

### 6.4 Linux kernel のコンパイル

### 6.4.1 カーネルのコンパイル

1) カーネルのソースコードをダウンロードする

NanoPC-T2のカーネルのソースコードは[nanopi2-lollipop-mr1]ブランチにある。

git clone https://github.com/friendlyarm/linux-3.4.y.git

**cd** linux-3.4.y

git checkout nanopi2-lollipop-mr1

- 2) Androidカーネルをコンパイルする。 make nanopi2\_android\_defconfig touch .scmversion make uImage
- 3) Debianカーネルをコンパイルする。 make nanopi2\_linux\_defconfig touch .scmversion make uImage

コンパイル成功後、新しく生成したファイルはarch/arm/boot/uImage、HDMI出力をサポートする。SDカードのbootセクションにある同じファイル名のファイルと置き換えれば良い。

LCD表示をサポートするイメージファイルを作成するには設定を変更する必要。

touch .scmversion

make nanopi2\_linux\_defconfig

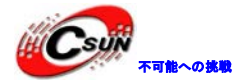

| make menuco        | onfig       |
|--------------------|-------------|
| Device Dr          | ivers>      |
| Graphic            | s support>  |
| Nexel              | 1 Graphics> |
| [*]                | LCD         |
| []                 | HDMI        |
| <b>make</b> uImage |             |

### 6.4.2 カーネルモジュールのコンパイル

Androidはカーネルモジュールを含んでいる。場所はsystemセクションの/lib/modules/である。新しいカ ーネルモジュール或いはカーネルモジュールの設定が変更した場合、再コンパイルが必要である。 先ず、カーネルソースのモジュールをコンパイルする。

cd linux-3.4.y

make CROSS\_COMPILE=arm-linux- modules

またAndroidのソースに2つのカーネルモジュールのソースがある。下記コマンドでコンパイルする:

cd /opt/FriendlyARM/s5p4418/android

./vendor/friendly-arm/build/common/build-modules.sh

"/opt/FriendlyARM/s5p4418/android"はAndroidのソースのTOPフォルダである、[-h]パラメータでヘル プ内容を確認できる。

コンパイル成功した後、生成したカーネルモジュールが表示される。

### 6.5 Andriod システムのコンパイル

### 6.5.1 コンパイル環境の構築

64ビットのUbuntu 14.04を推奨する。必要なパッケージをインストールすれば良い。

sudo apt-get install zlib1g-dev:i386

sudo apt-get install bison g++-multilib git gperf libxml2-utils make python-networkx zip sudo apt-get install flex libncurses5-dev zlib1g-dev gawk minicom

詳細内容は下記 URL をご参照ください。

https://source.android.com/source/initializing.html

### 6.5.2 ソースコードをダウンロードする

Android のソースコードをダウンロードするには repo が必要、インストール方法及び使用方法は下記 URL をご参照ください。<u>https://source.android.com/source/downloading.html</u>

mkdir android && cd android

repo init -u https://github.com/friendlyarm/android\_manifest.git -b nanopi2-lollipop-mr1 repo sync

上記の "android" はワークフォルダーのことである。

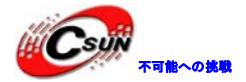

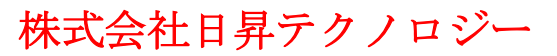

### 6.5.3 システムをコンパイルする

source build/envsetup.sh lunch aosp\_nanopi2-userdebug make -j8

コンパイル終了後、out/target/product/nanopi2/のフォルダにイメージファイルが生成される。

### 7 カメラモジュールを接続する

### 7.1 NanoPC-T2をUSB(FA-CAM202)に接続する

このケースでは、NanoPC-T2 は Debian を実行する。Debian が完全にロードされた後、NanoPC-T2 を当社の LCD または HDMI モニターに接続する場合は、GUI の左下のメニューボタン上の[other(その他)]  $\rightarrow$ [xawtv9] をクリックする。USB カメラのアプリケーションが起動し始める。[welcome to rawtv!]を入力後、写真を撮 るために[OK]をクリックする。

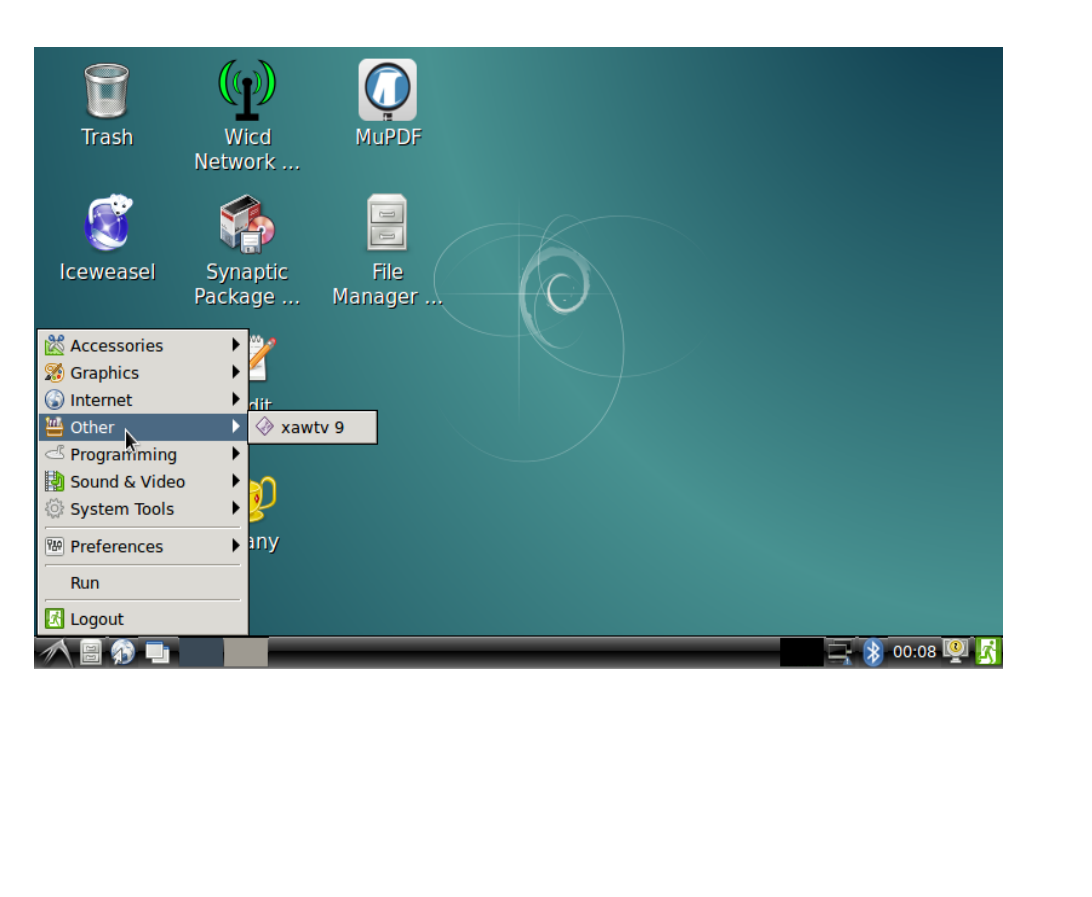

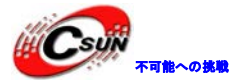

### NanoPi 2接LCD屏使用USB Camera拍照

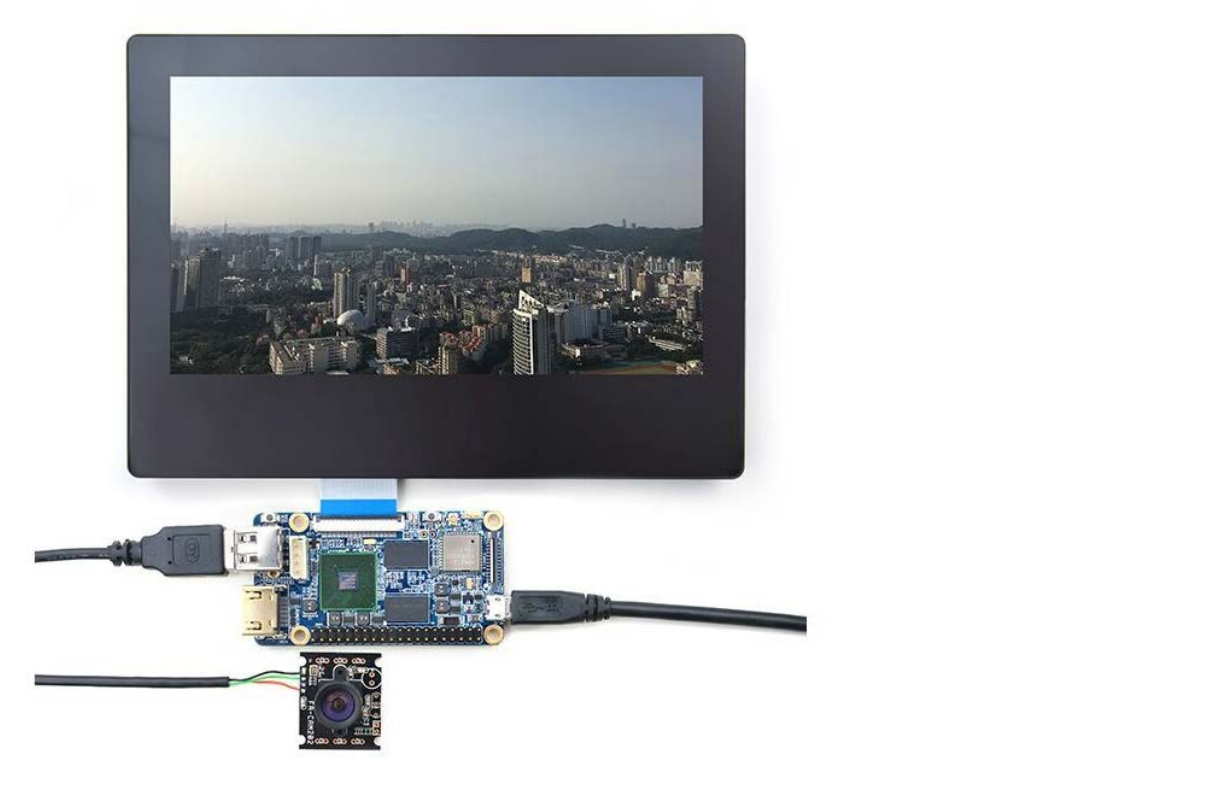

### 7.2 NanoPC-2をCMOS 5Mピクセルのカメラに接続する

この場合は NanoPC-T2 は Android5.1 を実行する。あなたの NanoPC-T2 に LCD または HDMI モニターを接続し、[Camera (カメラ)]のアイコンをクリックすると、アプリケーションがスタートする。

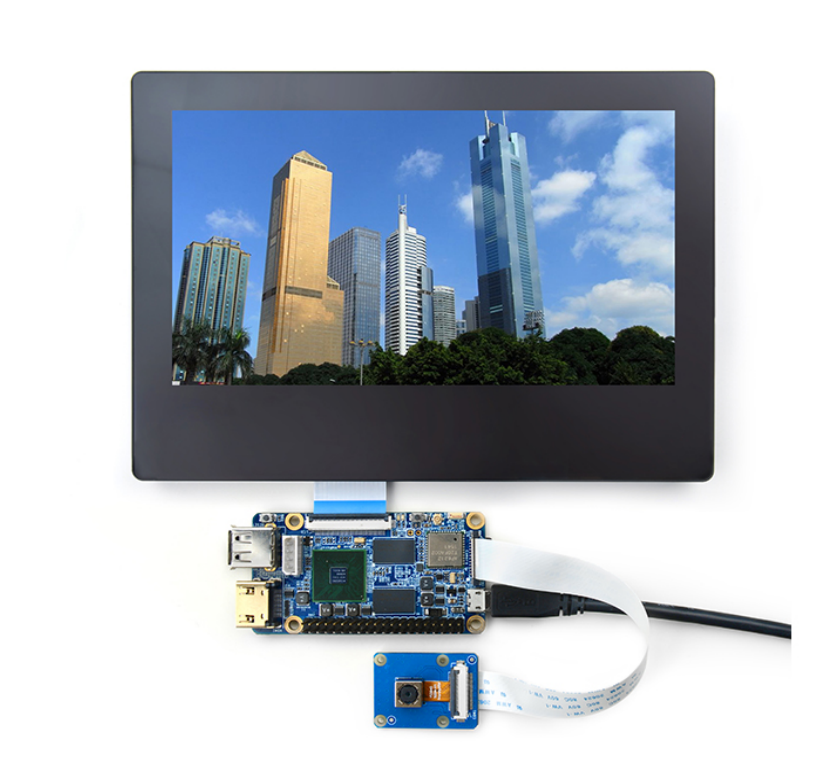

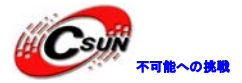

7.3 OpenCV を使用して USB カメラにアクセスする OpenCV はオープンソースのコンピュータ向けライブラリ であり、クロスプラットフォーム・ビジョンライ ブラリである。 NanoPC-T2 が実行されると、Debian ユーザーは USB カメラデバイスにアクセスするために OpenCV の API を 使用することができる。

1. 次に紹介しているのは NanoPC-T2 に C++で OpenCV を使用する方法についてのガイドラインである。

・先ず、NanoPC-T2 がシリアル端末または SSH 経由で internet. Login に接続されていることを確認する必要がある。ログイン後、ユーザーネーム (root) とパスワード (fa) を入力する。

・次のコマンドを実行する。

apt-get update apt-get install libcv-dev libopencv-dev

- 2. USB カメラが NanoPC-T2 で作動していることを確認する。NanoPC-T2 のカメラユーティリティを使用し、 カメラのテストができます。
- 3. 使用しているカメラのデバイスを確認する。

### ls /dev/video\*

注意:弊社のテストケースにおいて、video9に利用可能でvideo0からvideo8は専有された

4. OpenCV のコードサンプル (C++における公式コード) は/home/fa/Documents/opencv-demo の下にある。 次のコマンドでコードサンプルをコンパイルする。

# cd /home/fa/Documents/opencv-demo

make

正常にコンパイルが完了した[demo] 実行ファイルが生成される。

- 5. 注意: NanoPC-T2 には9つのビデオデバイスがある。しかし、この Open CV のコードサンプルは最大8 台までしかアクセスできないため、一台のビデオを取り除く必要がある。次のように video0 を削除した。 rm /dev/video0
- mv /dev/video9 /dev/video0
- 6. NanoPC-T2をUSBキーボードに接続し、次のコマンドを実行する。

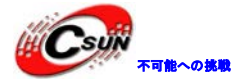

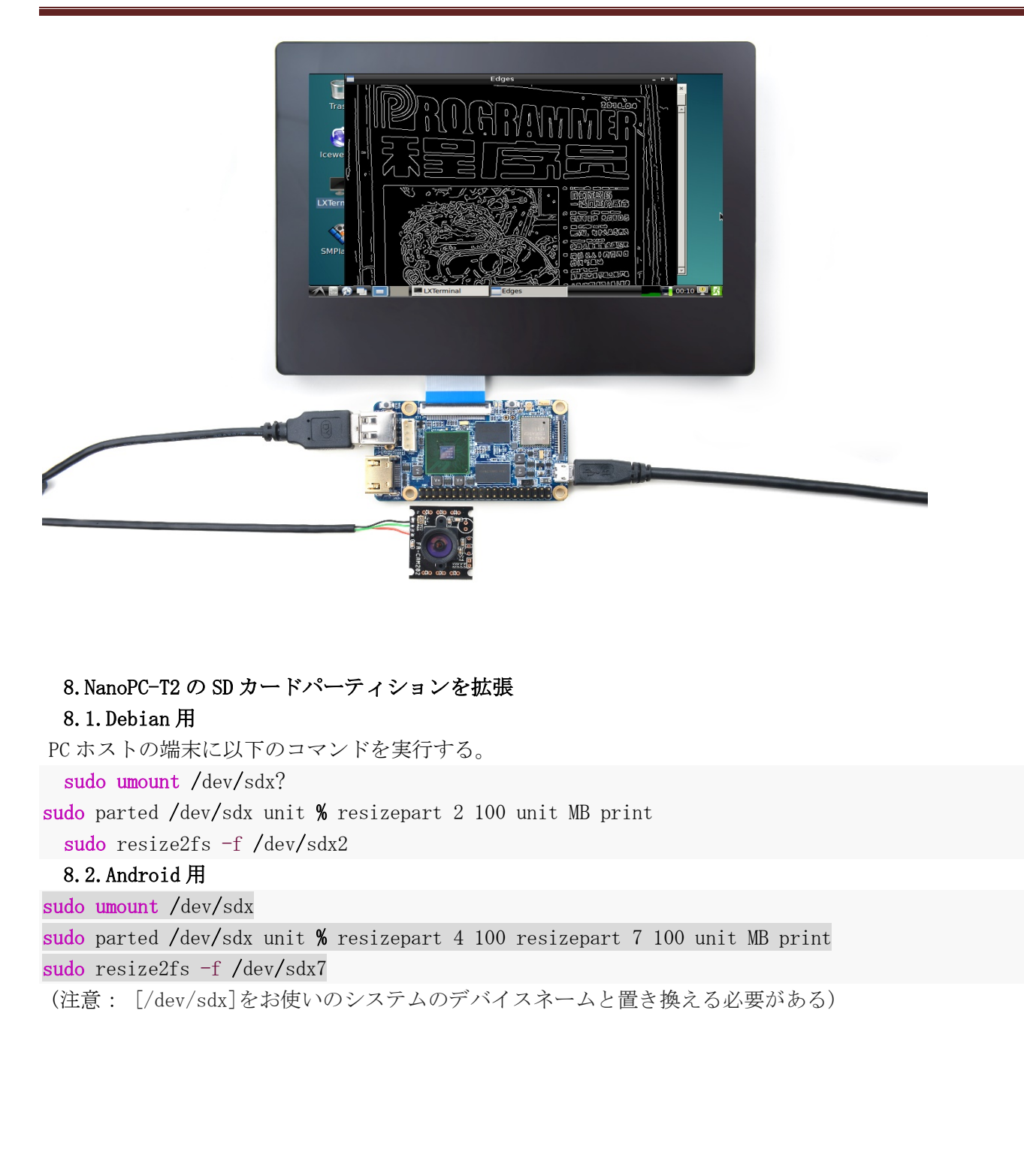